2017.05.31

一企業・団体向け クライアント運用管理ソフトウェアー
 SKYSEA
 Client View
 スカイシー クライアント ビュー

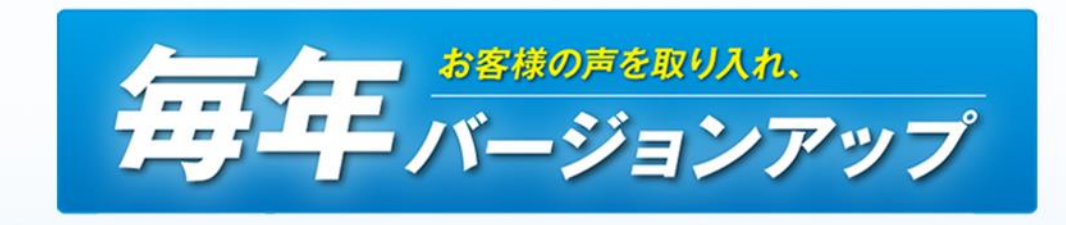

## EVE FA インストール手順書

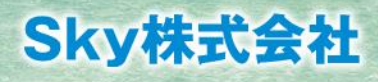

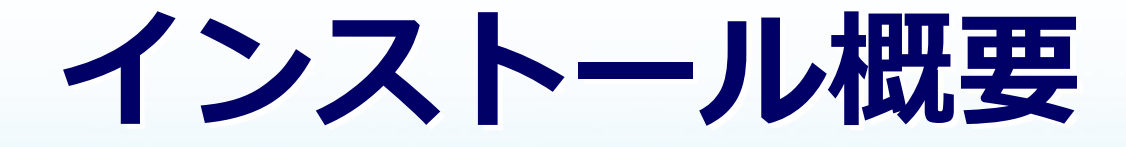

インストール対象

# FVE FA クライアントプログラム」 「EVE FA Client」 「EVE FA IDM Client」 「EVE FA IDM RDP Extension」

## ●「指紋認証デバイス用ドライバ」

「Validity Sensors ドライバ」 もしくは 「Synaptics WBF ドライバ」

インストールの流れ

## 1. インストール環境のチェック

Windows Vista 以前のOSでは実行されません。 Windows 7 / 8.1 /10 の 32bit / 64bit それぞれで動作確認済みです。

## 2. 認証デバイス用ドライバがインストールされているかチェック

以下の文字列のもの Validity Sensors DDK Synaptics WBF DDK

### 3. ドライバがインストールされていなければ、ドライバのインストールを実行

ドライバのチェックおよびインストールを行わないことも可能です。 配布時のオプションで指定。[インストール手順-ソフトウェア配布の登録] にて説明します。

4. EVE FA クライアントのインストール

#### 5. EVE FA クライアントのオプションインストール

EVE FA IDM Client / EVE FA RDP Extensionは配布時のオプションで指定。 [インストール手順-ソフトウェア配布の登録] にて説明します。

※配布時はまず数台でテストを行い、お使いの環境で動作を確認してください。 EVE FA ログオン画面では、SKYSEA Client View からのリモートログオンは行えません。

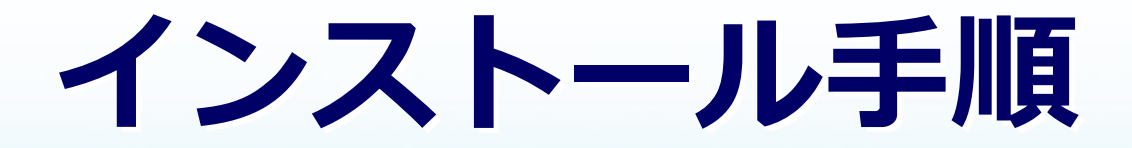

インストールファイルの準備1

## 管理機にて配布するインストールファイルを準備します。

任意のフォルダ(例ではデスクトップに Media)を作成してください。 その中に 64bit 用の x64 フォルダと 32bit 用の x86 フォルダを作成してください。(フォルダ名は固定)

| 📕   🛃 📑 🖛   x64 |                              |                  | -            |           | < | 📕   🛃 📑 🖛   x86  |                                    |                  | -          |           |
|-----------------|------------------------------|------------------|--------------|-----------|---|------------------|------------------------------------|------------------|------------|-----------|
| ファイル ホーム 共有     | 表示                           |                  |              | $\sim$    | ? | ファイル ホーム 共有      | 表示                                 |                  |            | ~ 🕐       |
| ← → • ↑ 📙 > PC  | › デスクトップ › Media › x64 ›     | v Ū ×6           | 54の検索        | م         | > | ← → ~ ↑ 📙 > PC > | → デスクトップ → Media → x86 →           | ✓ Ö ×86          | の検索        | Q         |
| ^               | 名前 ^                         | 更新日時             | 種類           | サイズ       |   | ^                | 名前 ^                               | 更新日時             | 種類         | サイズ       |
| > 🖈 クイック アクセス   | FAClient                     | 2017/05/30 17:22 | 2 ファイル フォルダー |           |   | > 🖈 クイック アクセス    | FAClient                           | 2017/05/30 17:21 | ファイル フォルダー |           |
| 🗸 🛄 PC          | FAIDMClient                  | 2017/05/30 17:22 | 2 ファイル フォルダー |           |   | 🗸 🛄 bC           | FAIDMClient                        | 2017/05/30 17:21 | ファイル フォルダー |           |
| > 🖊 ダウンロード      | FAVirChRDP                   | 2017/05/30 17:22 | 2 ファイル フォルダー |           |   | > 🖊 ダウンロード       | FAVirChRDP                         | 2017/05/30 17:21 | ファイル フォルダー |           |
| 🗸 🔜 デスクトップ      | 🕖 WBFDDKSetupH_4_5_314_0.exe | 2016/10/23 12:50 | 0 アプリケーション   | 24,150 KI | В | ∽ 🛄 デスクトップ       | ValiditySensorsSetup_4_5_117_0.exe | 2016/10/23 12:50 | アプリケーション   | 17,920 KB |
| 🗸 📙 Media       |                              |                  |              |           |   | 🗸 📙 Media        |                                    |                  |            |           |
| > 🔥 x64         |                              |                  |              |           |   | > 🔥 x64          |                                    |                  |            |           |
| > x86           |                              |                  |              |           |   | > 🔒 x86          |                                    |                  |            |           |
| > 🔮 ドキュメント      |                              |                  |              |           |   | > 🔮 Ktaxyh       |                                    |                  |            |           |
| > 📰 ピクチャ        |                              |                  |              |           |   | > 📰 ピクチャ         |                                    |                  |            |           |
| > 📕 ८७४         |                              |                  |              |           |   | > 🔛 ८न्ति        |                                    |                  |            |           |
| 4個の項目           |                              |                  |              |           |   | 4個の項目            |                                    |                  |            |           |

x64 / x86 フォルダ共に配下に「FAClient」「FAIDMClient」「FAVirChRDP」フォルダを作成します。 「ValiditySensorsSetup」もしくは「WBFDDKSetupH」で始まるドライバのインストールファイルを準備してください。 ドライバファイルは、なければインストールしません。両方あれば「Validity...」のみインストールします。

インストールファイルの準備2

## 管理機にて配布するインストールファイルを準備します。(64bitの例)

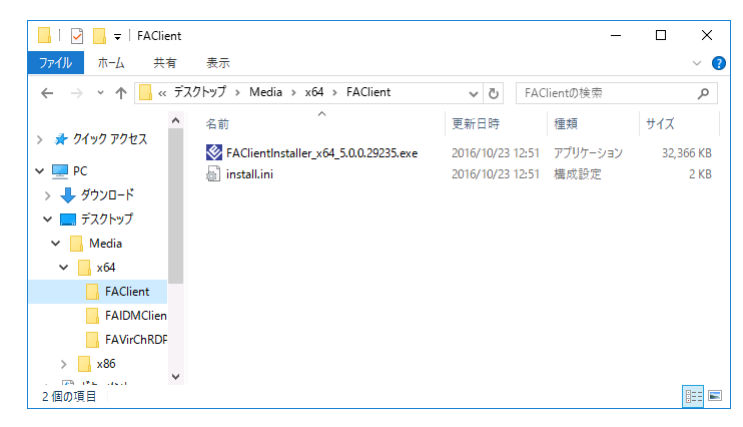

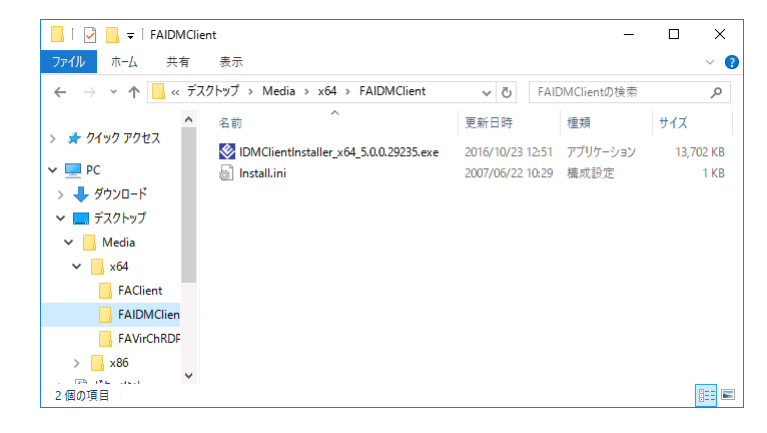

| 📙   🛃 🚽 🗧 🖬 FAVirChRE | 0P                                      | -                         |              |
|-----------------------|-----------------------------------------|---------------------------|--------------|
| ファイル ホーム 共有           | 表示                                      |                           | ~ <b>(</b> ) |
| ← → • ↑ 📙 « デス        | クトップ > Media > x64 > FAVirChRDP         | ✓ ひ FAVirChRDPの検索         | Q            |
| A                     | 名前 ^                                    | 更新日時 種類                   | サイズ          |
| > 🗶 9199 F92X         | FAVirChRDPInstaller_x64_5.0.0.29235.exe | 2016/10/23 12:51 アプリケーション | 8,172 KB     |
| Y 💻 PC                |                                         |                           |              |
| > 🦊 ダウンロード            |                                         |                           |              |
| ✔ 🛄 デスクトップ            |                                         |                           |              |
| 🗸 📊 Media             |                                         |                           |              |
| ✓ 🔤 x64               |                                         |                           |              |
| FAClient              |                                         |                           |              |
| FAIDMClien            |                                         |                           |              |
| FAVirChRDF            |                                         |                           |              |
| > ×86                 |                                         |                           |              |
| 1個の項目                 |                                         |                           |              |

「FAClient」「IDMClient」「FAVirChRDP」で始まるクライアントのイン ストールファイルを準備してください。 64bit / 32bit それぞれのファイルを保存してください。

「FAClient」「IDMClient」それぞれに、install.iniも保存されていれば、 一緒に配布します。

32bit しかない環境では、x64 フォルダは不要です。 64bit しかない環境では、x86 フォルダは不要です。

x64 / x86 フォルダが両方あると、配布された端末のOSに合わせて インストールします。

## ソフトウェア配布の登録

## 管理機で SKYSEA Client View を起動し、ソフトウェア配布の登録を行います。

| リフトウェア登録                                                                                                    | $\times$ |
|----------------------------------------------------------------------------------------------------|----------|
| ソフトウェア名称: EVE FA Client                                                                                                    |          |
| ソフトウェア情報 端末側操作                                                                                                    |          |
| - インストールメディア<br>C¥Users¥Administrator¥Desktop¥Media                                                                                                    |          |
| - ソフトウェア情報                                                                                                    |          |
| C.¥Users¥Administrator¥Desktop¥EVEFAClientzip 参照                                                                                                    |          |
| EVE FA Client のインストールを行います<br>セットアップメディアを以下のフォルダ構成で用意してください<br>Media<br>ト X86〒FAClient<br>トFAIDMClient<br>FAUMChRDP<br>X64〒FAClient<br>トFAIDMClient<br>FAUMChRDP<br>YOUNGHRDP |          |
| オブション       インストール:       アンインストール:                                                                                                    |          |
| /*E                                                                                                    |          |
| OK キャンセル                                                                                                    |          |

インストールメディアを指定します。 準備したフォルダ(前頁の例ではMedia)を選択します。 ソフトウェア情報で、ダウンロードサイトより EVE FA 用 ファイルをダウンロードし、選択します。(EVEFAClient.zip) インストールオプションは以下の4つが使用可能です。 /Reboot 配布実行後に再起動します。 ※インストール時は画面表示がなく、急に再起動となるのでご注意ください。 /IdmChk

EVE FA IDM Clientをインストールします。

/ThinChk EVE FA RDP Extensionをインストールします。

/NoDvrChk

ドライバインストールチェックを行いません。

OK ボタンを押して登録を完了してください。

## ソフトウェア配布の実行

## インストールしたい端末機を選択し、ソフトウェア配布を実行します。

| 💽 アプリケーション一覧                  |                              |                                                                                                    | - 🗆 X                                 |  |  |  |
|-------------------------------|------------------------------|----------------------------------------------------------------------------------------------------|---------------------------------------|--|--|--|
| 日本 Office ジンフト クイルス対策 の アプリケー | ション 📋 Windows 📑              | OS Windows 严語 実行<br>更新 ファイ                                                                                  | ル 🔨 不許可 😪 ソフトウェア                      |  |  |  |
| インストール アンインストール               | 自動配布設定 システムの                 | )アップデート                                                                                                    |                                       |  |  |  |
| ソフトウェアー覧 / 和布オプション設定          | 2 7117                       | 検索                                                                                                    | <u>a</u>                              |  |  |  |
| アポリケーションターマチータインフトー           |                              |                                                                                                    |                                       |  |  |  |
| EVE FA Client 10              |                              | 化布設定 美行設定 電源設定                                                                                              | 「「「「未根メッセーシ」                          |  |  |  |
|                               |                              | 配布開始日時       ●配布設定の適用後に即配布する       □日時を指定する       2017/05/80       レル金       ○配布時間を指定する       17:02       ○ |                                       |  |  |  |
|                               |                              | □ 設定日時から 7 🔶 日 🚽 の間で各端末への配布時間を分散させる                                                                         |                                       |  |  |  |
|                               |                              | □ 各セグメントで1台の端末を配布用端末に自動設定してマルチキャスト配布を行う<br>配布開始日時から 15 → 分間はマルチキャスト配布を行う(5分~360分)                           |                                       |  |  |  |
| <                             | > -[                         | 」ダウンロードしたソフトウェアを端末でキャッシー<br>(同じセグメントの端ませ、キャッシュ端まから                                                          |                                       |  |  |  |
| 配布バック作成 追加                    | 編集 削除                        | <ul> <li>キャッシュ端末が見つからなかった場合、4</li> <li>検索期間: 15 分間 検索リトライ間</li> </ul>                                       | = ャッシュ端末の検索をリトライする<br>隔: 3 分間         |  |  |  |
| グループツリー 配下全表示 く               | 端末機 詳細 配布状況                  | ▼ C 更新 表示項目設定 C                                                                                             | 2<br>クリア<br>検索                        |  |  |  |
|                               | 端末機No. 端末機名                  | 端末機タイプ                                                                                                    | インストール状況                              |  |  |  |
|                               | 68 CLIENT068                 | SKYSEA端末機(Windows)                                                                                          | 0                                     |  |  |  |
|                               | 59 CLIENT059<br>70 CLIENT070 | SKYSEA端本機(Windows)<br>SKYSEA端本機(Mindows)                                                                    | 0                                     |  |  |  |
|                               | 71 CLIENT071                 | SKYSEA端末機(Windows)                                                                                          | ŏ                                     |  |  |  |
|                               | 72 🔳 CLIENT072               | SKYSEA端末機(Windows)                                                                                          | 0                                     |  |  |  |
|                               | 73 🔳 CLIENT073               | SKYSEA端末機(Windows)                                                                                          | 0                                     |  |  |  |
|                               | 80 🔳 CLIENT080               | SKYSEA端末機(Windows)                                                                                          | 0                                     |  |  |  |
|                               | 81 CLIENT081                 | SKYSEA端末機(Windows)                                                                                          | 0                                     |  |  |  |
|                               | 82 CLIENTU82                 | SKYSEA编末機(Windows)                                                                                          | ~ ·                                   |  |  |  |
|                               | <                            |                                                                                                    | · · · · · · · · · · · · · · · · · · · |  |  |  |
|                               | 設定                           | ジェクスポート 設定をインボートして実行                                                                                        | 解除再実行実行                               |  |  |  |
|                               |                              |                                                                                                    |                                       |  |  |  |

インストール済みの端末は、インストール状況が "〇" になります。 ソフトウェア配布のインストール状況が "〇" になるのは、インストール後 24H 以上かかる場合があります。

## インストール情報の確認方法

### EVE FA やドライバのインストール情報は、「アプリケーション一覧」にて 確認いただくことができます。

| 🤰 アプリケーション一覧                                                               | 覧 - 利用禁止ソフトウェアのインストール台数:0台 /                                                                                                    | 未分類ソフトウェア:38個                                                                                                    |                                                                                                    |                                                             |                                        | - 🗆 X                                                                                        |
|----------------------------------------------------------------------------|----------------------------------------------------------------------------------------------------|----------------------------------------------------------------------------------------------------|----------------------------------------------------------------------------------------------------|-------------------------------------------------------------|----------------------------------------|----------------------------------------------------------------------------------------------|
| Gffice                                                                     | ウイルス対策<br>ソフト                                                                                                    | idows 🗿 OS 🛃 🖉 Wir<br>דד דר OS                                                                                                    | idows mag 実行<br>f ファイル                                                                                               | NG 不許可<br>ファイル                                              | ・ ソフトウェア<br>とを 配布                      |                                                                                              |
| 表示している <b>部署:</b><br>端末機別                                                  | 逆点1<br>アプリケーション別 パッケージ別                                                                                                    | 交更<br>                                                                                                    |                                                                                                    |                                                             | -ソフトウェア資産管理<br>ジフトウェア<br>第書<br>第書<br>ク | ッケージ<br>ルーフ設定 000 程列設定 1000 管理台帳                                                             |
| パッケージ別 イ                                                                   | ンストール状況一覧 詳細表示 登録ライヤ                                                                                                    | 2ンスを確認 ソフトウェア種別 カテ                                                                                                    | עב                                                                                                    |                                                             |                                        | Q. クリア 検索 (A)                                                                                |
| ソフトウェア                                                                     | ?No. アブリケーション名                                                                                                    |                                                                                                    | ブラットフォーム                                                                                                    | ム カテゴリ 製品名                                                  | ソフトウェア種別 バッケージグループ名 ベンダ                | ー エディション バージョン 全インストール台数 🔨                                                                   |
| 96<br>34<br>37<br>35<br>38<br>18<br>17                                     | EVE FA Client<br>EVE FA Client 5.0.0.29235 (x64)<br>EVE FA Client 5.0.0.29235 (x86)<br>Synaptics WBF DDK<br>Validity Senors DDK<br>SKYSEA Client View 福泉大樹 (12.100)<br>SKYSEA Client View 福泉枝 (12.100)                                                                     |                                                                                                    | Windows<br>Windows<br>Windows<br>Windows<br>Windows<br>Windows<br>Windows                                            | 未分類<br>未分類<br>未分類<br>未分類<br>未分類<br>未分類<br>未分類<br>未分類<br>未分類 |                                        | 10<br>5<br>5<br>5<br>5<br>11<br>11                                                           |
| アプリケーション<br>全インストール台斐<br>全有効ライセンス製                                         | : □バッケージグルーブ未登録のもののみ表示<br>(約:□1台以上のみ表示 □全有効ライセンス数秒<br>(約:□ライセンス登録が行われているもののみ表示)                                                                                                    | 2超えているもののみ表示<br>(0以上のもの)                                                                                                    |                                                                                                    |                                                             | 表示项目変更                                 | ()ポート エクスポート ソフトウェア)動加                                                                       |
| 师木屐一見                                                                      |                                                                                                    |                                                                                                    |                                                                                                    |                                                             |                                        |                                                                                              |
| umarkatekino ▲<br>68<br>69<br>70<br>71<br>72<br>73<br>80<br>81<br>82<br>83 | 4編末税3/3 4編末税3/37 2048名 101er1086<br>SK/SEAM編、拠点1 Ciler1086<br>SK/SEAM編、拠点1 Ciler1070<br>SK/SEAM編、拠点1 Ciler1071<br>SK/SEAM編、拠点1 Ciler1072<br>SK/SEAM編、拠点1 Ciler1073<br>SK/SEAM編、拠点1 Ciler1080<br>SK/SEAM編、拠点1 Ciler1080<br>SK/SEAM編、拠点1 Ciler1082<br>SK/SEAM編、拠点1 Ciler1082 | CLIENT_WORKGROUP<br>CLIENT_WORKGROUP<br>CLIENT_WORKGROUP<br>CLIENT_WORKGROUP<br>CLIENT_WORKGROUP<br>CLIENT_WORKGROUP<br>CLIENT_WORKGROUP<br>CLIENT_WORKGROUP<br>CLIENT_WORKGROUP<br>CLIENT_WORKGROUP | SkyAdmin<br>SkyAdmin<br>SkyAdmin<br>SkyAdmin<br>SkyAdmin<br>SkyAdmin<br>SkyAdmin<br>SkyAdmin<br>SkyAdmin<br>SkyAdmin | πα ×>+−∩−>                                                  |                                        | 1,221 ~ 1,247 × 1,247 × 1,2<br>0<br>0<br>0<br>0<br>0<br>0<br>0<br>0<br>0<br>0<br>0<br>0<br>0 |
| インストール状況:                                                                  | □未インストール端末機のみ表示 □インス                                                                                                    | トール済み端末機のみ表示                                                                                                    |                                                                                                    |                                                             |                                        | 表示項目変更                                                                                       |

「パッケージ別」タブにて、EVE FA やドライバのアプリケーション名を選択いただくと、各端末のインストール状況 を確認いただくことが可能です。(アプリケーションが表示されない場合は、どの端末にもインストールされていません。)

※インストールされているのに、インストール状況が〇になっていない場合、まだ資産情報が更新されていない可能性があります。 資産情報は、1日1回自動収集されるほか、管理機から今すぐ更新を行うことができます。

#### SKYSEA Client View は "企業・団体"のお客様向け商品です

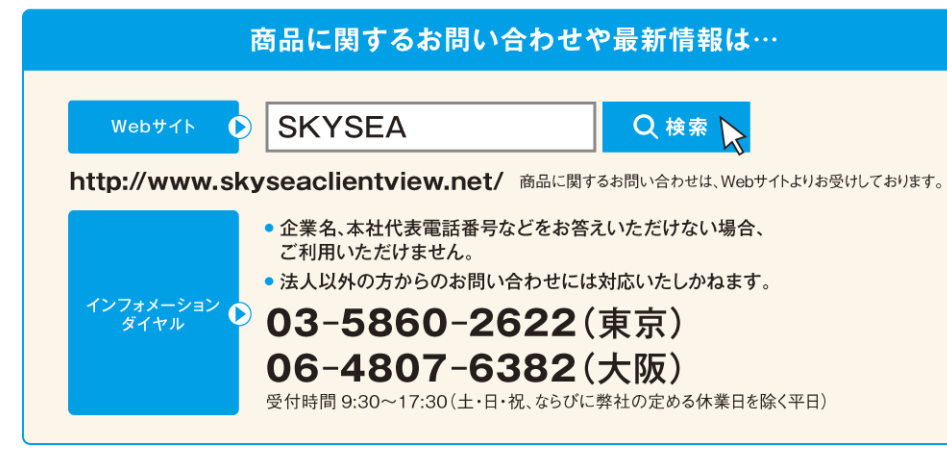

#### Sky株式会社 http://www.skygroup.jp/

- ■本 社 〒532-0003 大阪市淀川区宮原3丁目4番30号 ニッセイ新大阪ビル20F TEL.06-4807-6374 FAX.06-4807-6376
- ■東京支社 〒108-0075 東京都港区港南2丁目18番1号 JR品川イーストビル9F TEL.03-5796-2752 FAX.03-5796-2977
- 札幌支社 仙台支社 横浜支社 三島支社 名古屋支社 神戸支社 広島支社 松山支社 福岡支社 沖縄支社

●SKYSEA および SKYSEA Client View は、Sky株式会社の登録商標です。●その他記載されている会社名、商品名は、各社の登録商標または商標です。●本文中に記載されている事項の一部または全部を複写、改変、転載することは、いかなる理由、形態を問わず禁じます。●本文中に記載されている事項は予告なく変更することがあります。